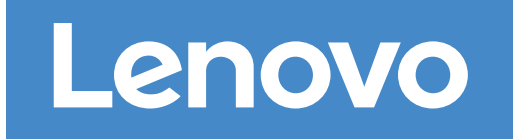

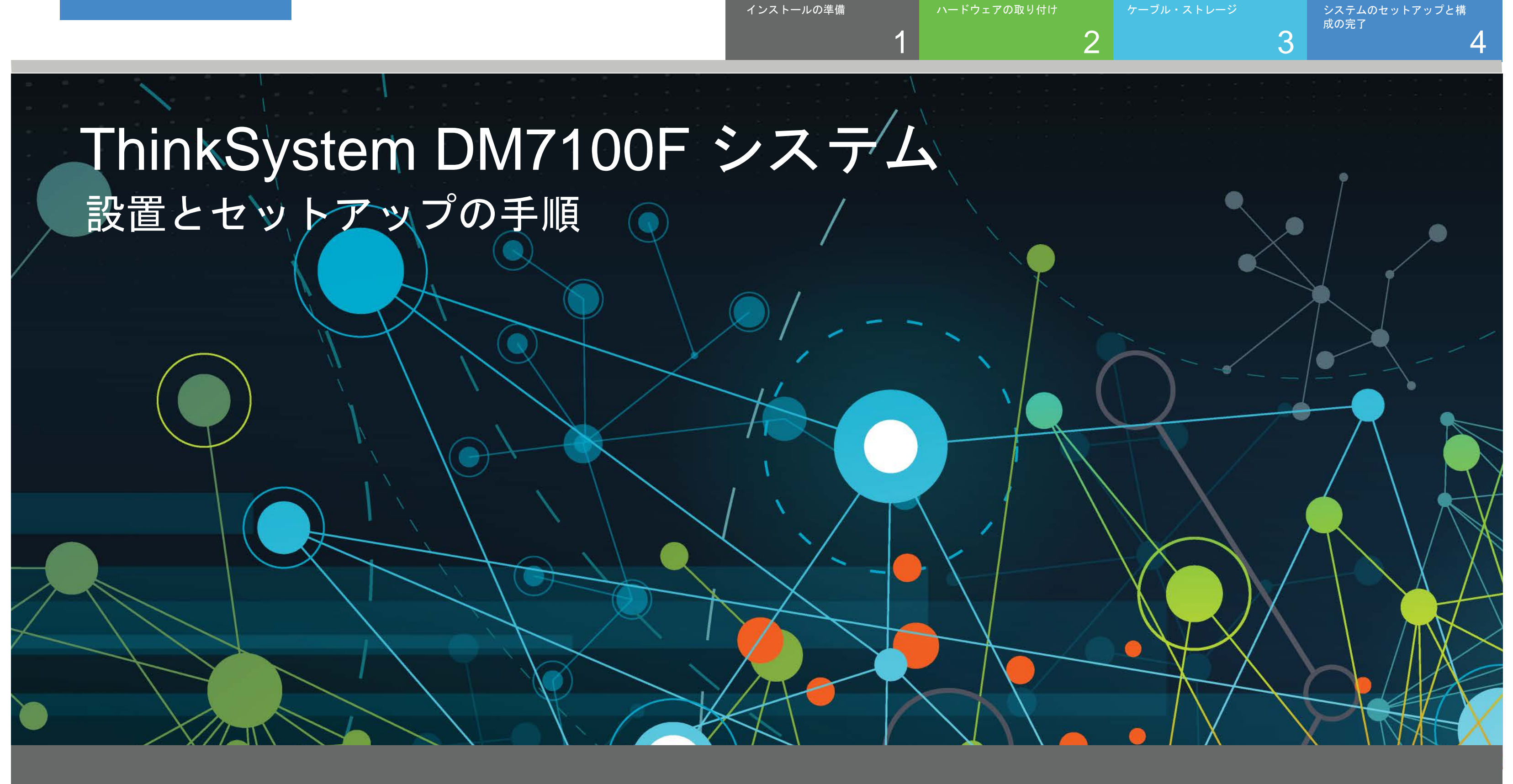

# インストールの準備 | ステージ1

 $\mathbf{O} \bullet \bullet$ 事前セット アップ

1. すべての箱および目録の内容を開梱します。 2. クラスター構成ワークシートを記入します。

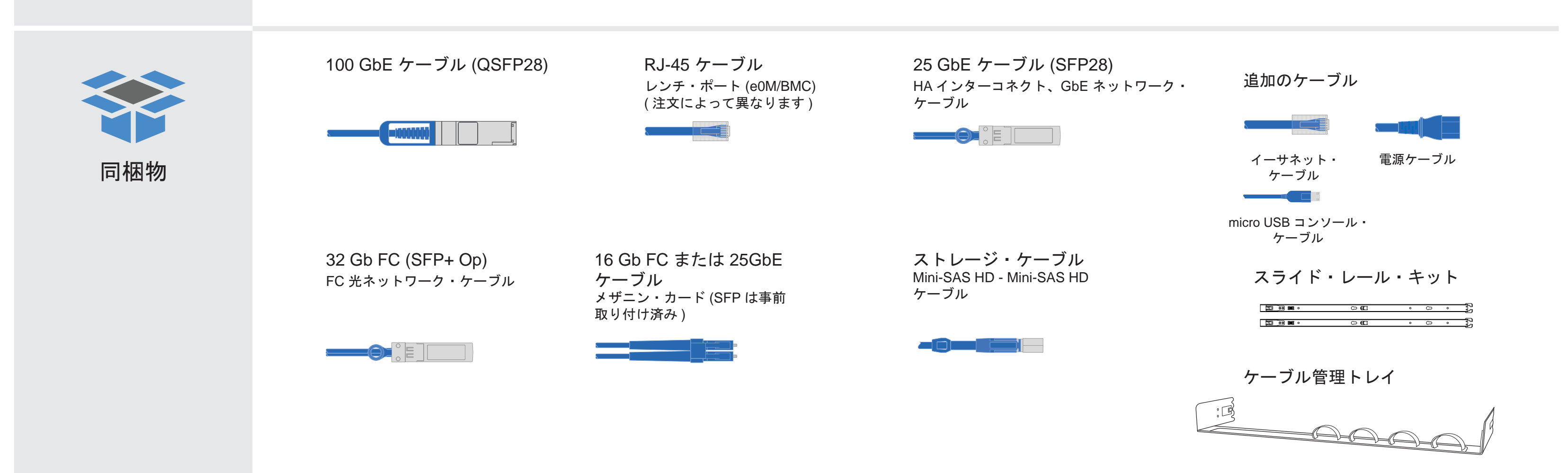

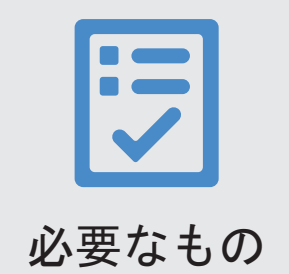

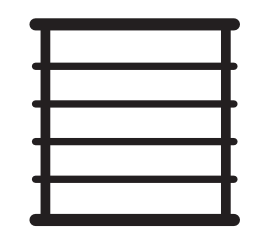

ラック・スペース DM7100F シャーシにつき -4U+各DM240Nシェルフ に +2U

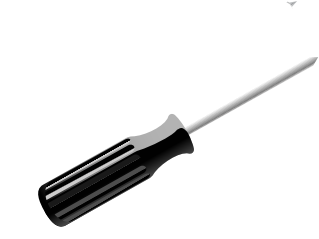

ドライバー

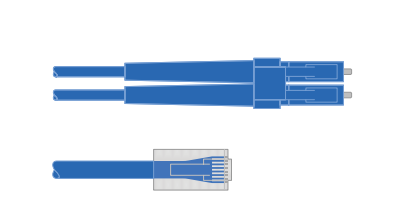

追加のネットワーク・ケーブル ストレージ・システムをネットワーク・ スイッチおよび Microsoft<sup>®</sup> Windows<sup>®</sup> ク ライアントに接続するため

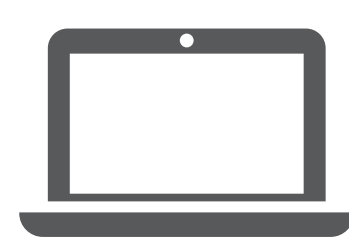

クライアント ソフトウェアを実行して、ストレージ・ システムを構成します。

# ハードウェアの取り付け | ステージ2

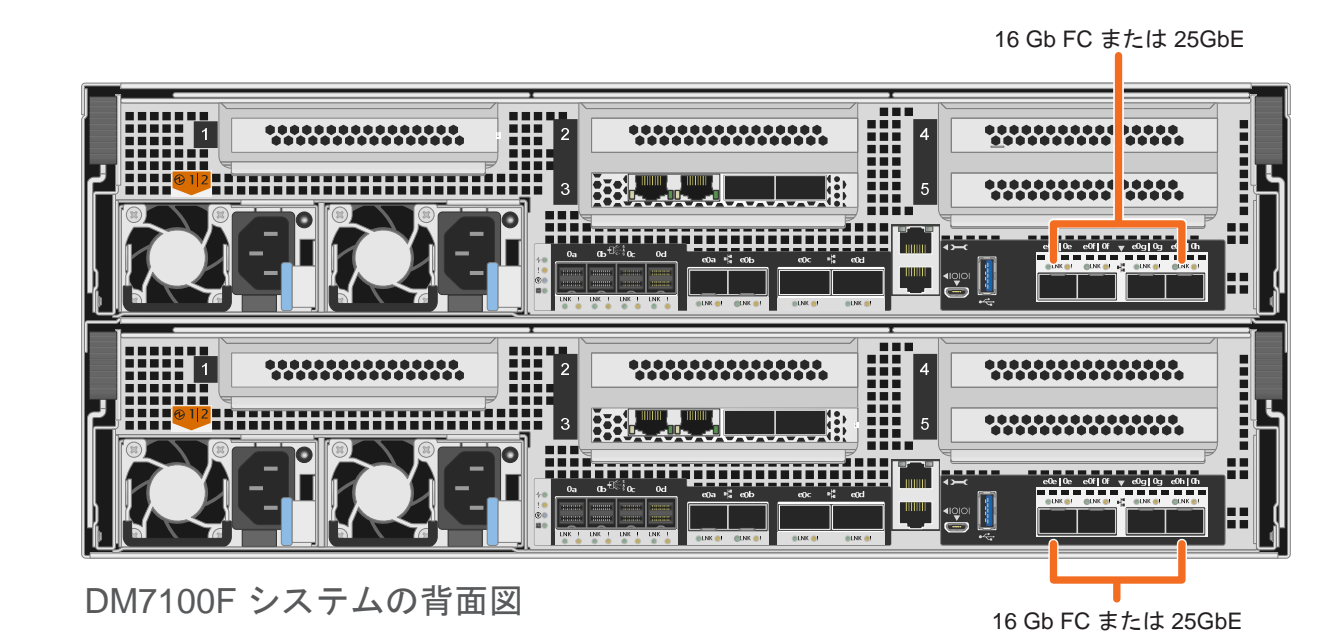

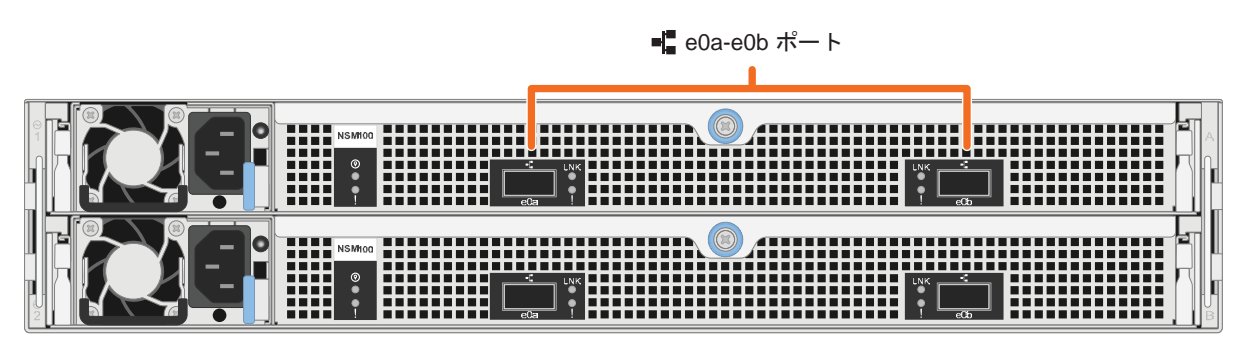

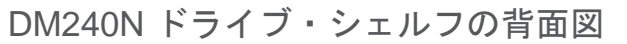

ラックへのシステムの取り付け

- 必要に応じてレール・キットを取り付け、システムを取り付けて固定します (キットに同梱されている手順を使用)。
- ・ ケーブル管理デバイスを取り付けます (図に表示)。
- ベゼルをシステムの前面に配置します。
- ご使用のシステムのすべてのドライブ・シェルフを取り付けます。

### スイッチ・クラスターまたはスイッチレス・クラスターのコントローラーを配線する

スイッチへの接続での支援は、ネットワーク管理者にお問い合わせください。

**注意**: 正しいケーブル・コネクターのプルタブの向きについては、イラストレーションの矢印を必ず確認してください。 **注**: ケーブルを取り外すには、慎重にタブを引いてロック・メカニズムを解放します。

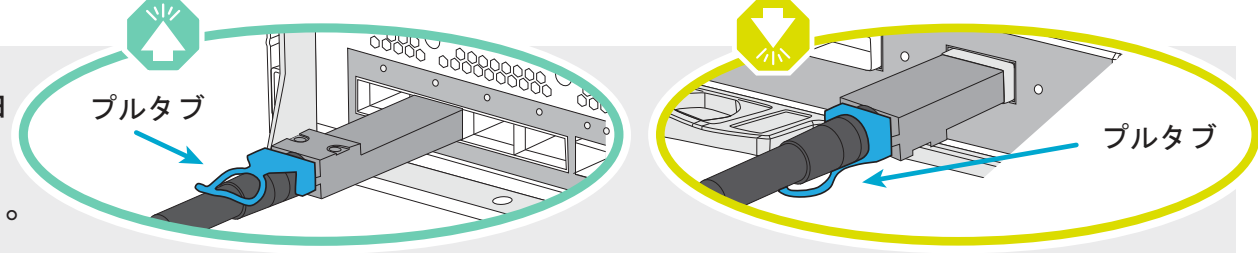

🚺 注意

≥ 50.1 kg (≥ 110.2 オ

持ち上げの危険

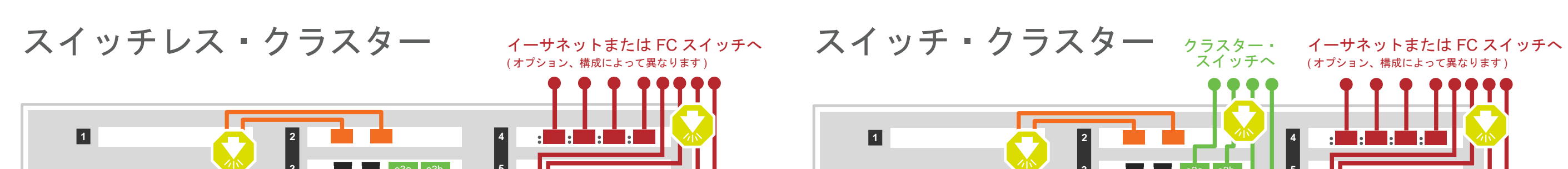

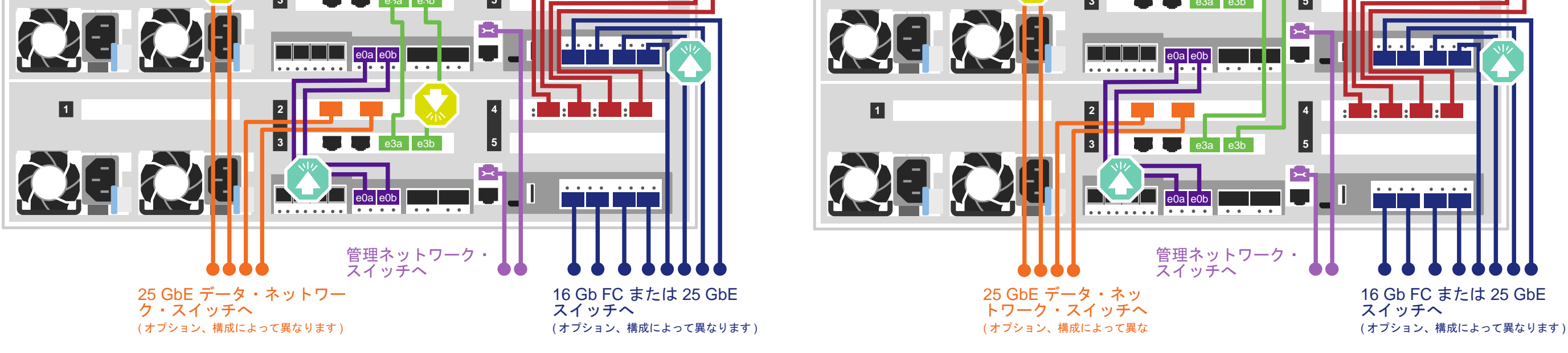

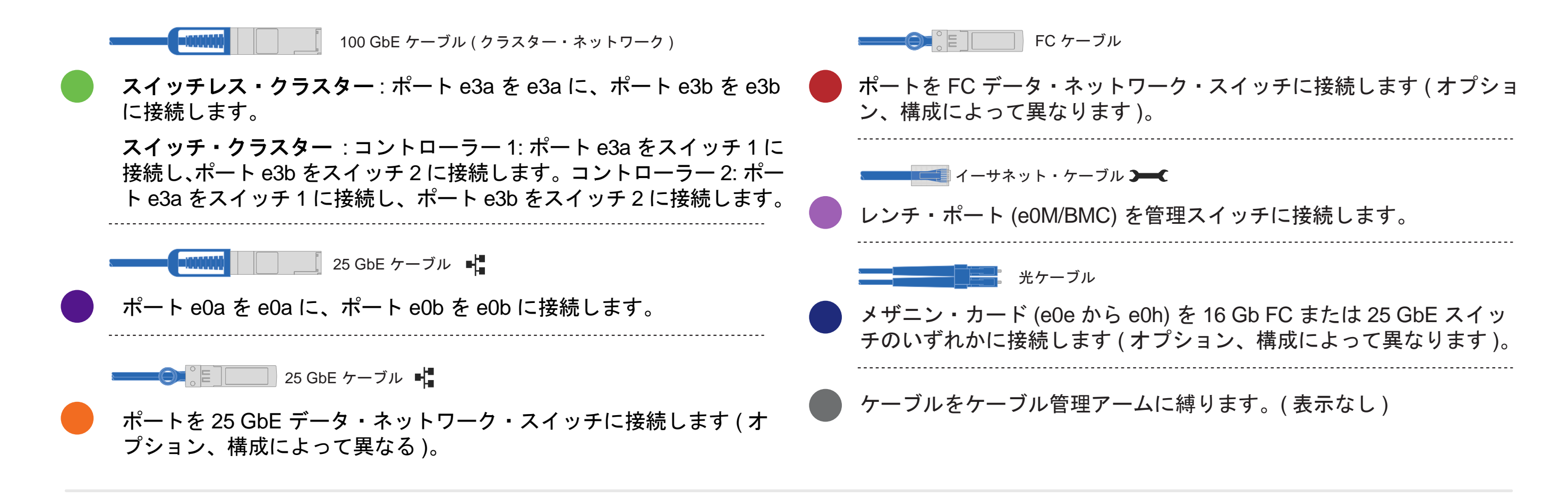

まだ電源ケーブルを電源に接続しないでください。 電源ケーブルが電源およびパワー・サプライに接続されると、すぐにシステムがブートします。

# ケーブル・ストレージ | ステージ3

注意: 正しいケーブル・コネクターのプルタブの向きについては、イラストレーションの矢印を必ず確認してください。 注: ケーブルを取り外すには、慎重にタブを引いてロック・メカニズムを解放します。

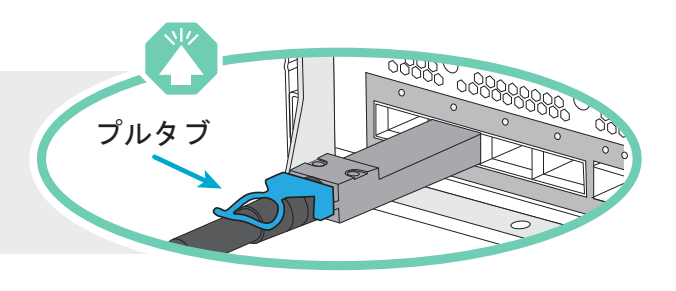

### DM7100F システムの1つの DM240N シェルフへの配線

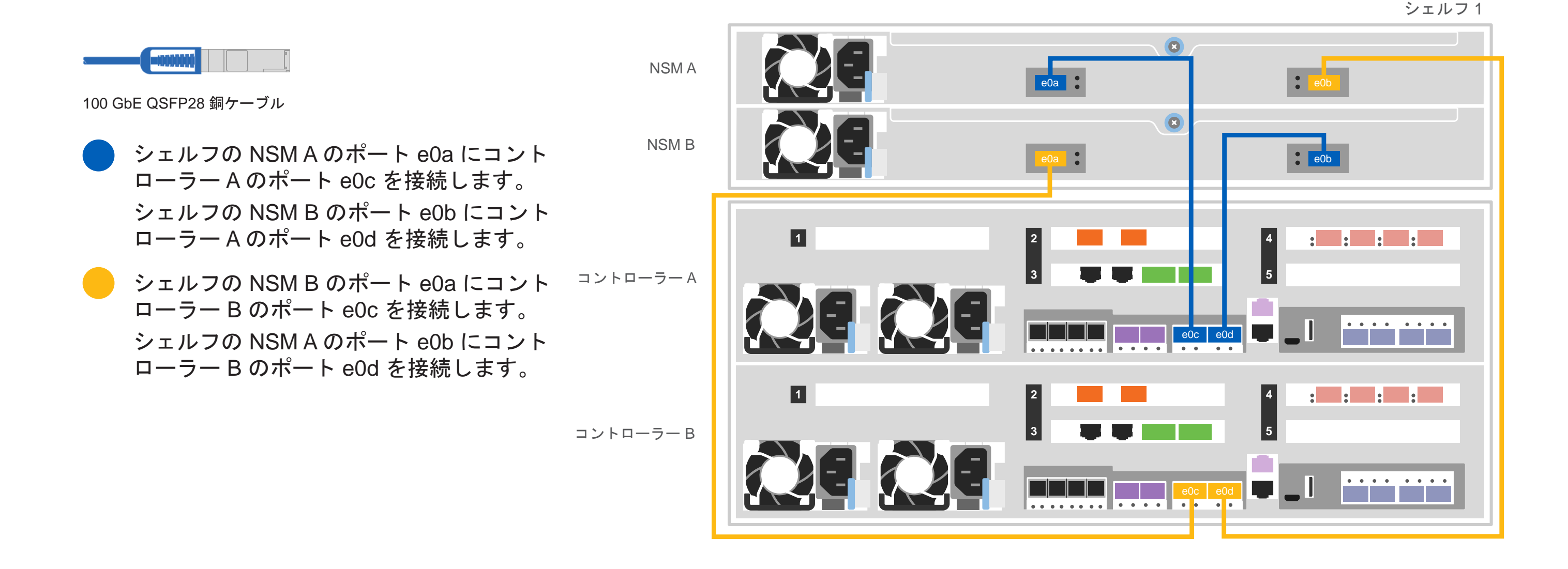

DM7100F システムの 2 つの DM240N シェルフへの配線

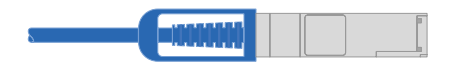

100 GbE QSFP28 銅ケーブル

#### 次の表を使用して、コントローラーを2つの DM240N シェルフに接続します。

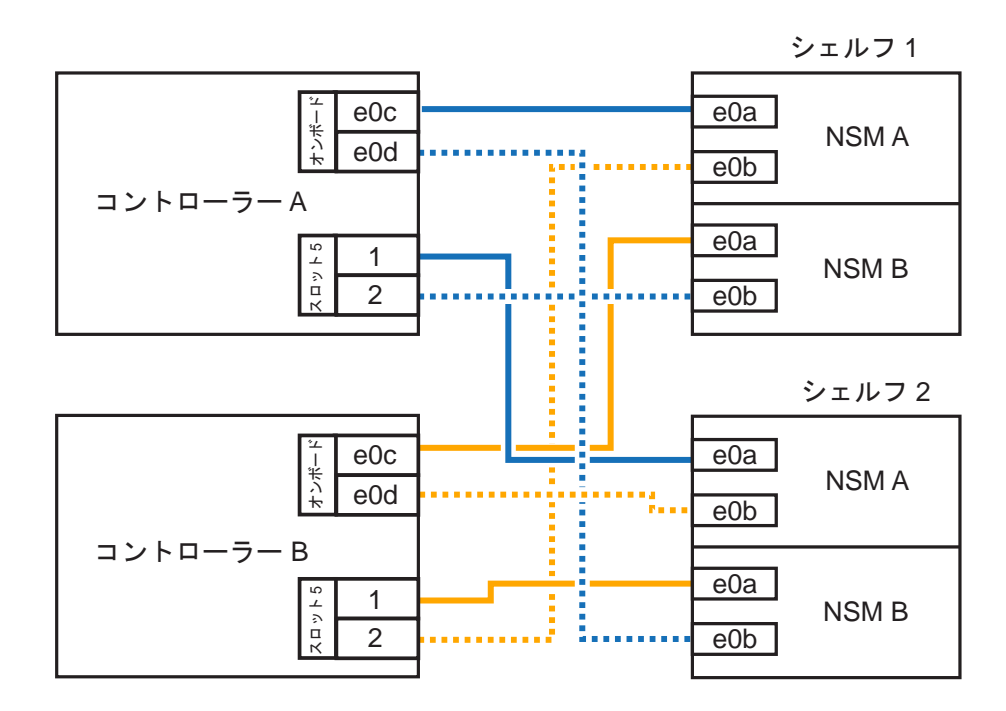

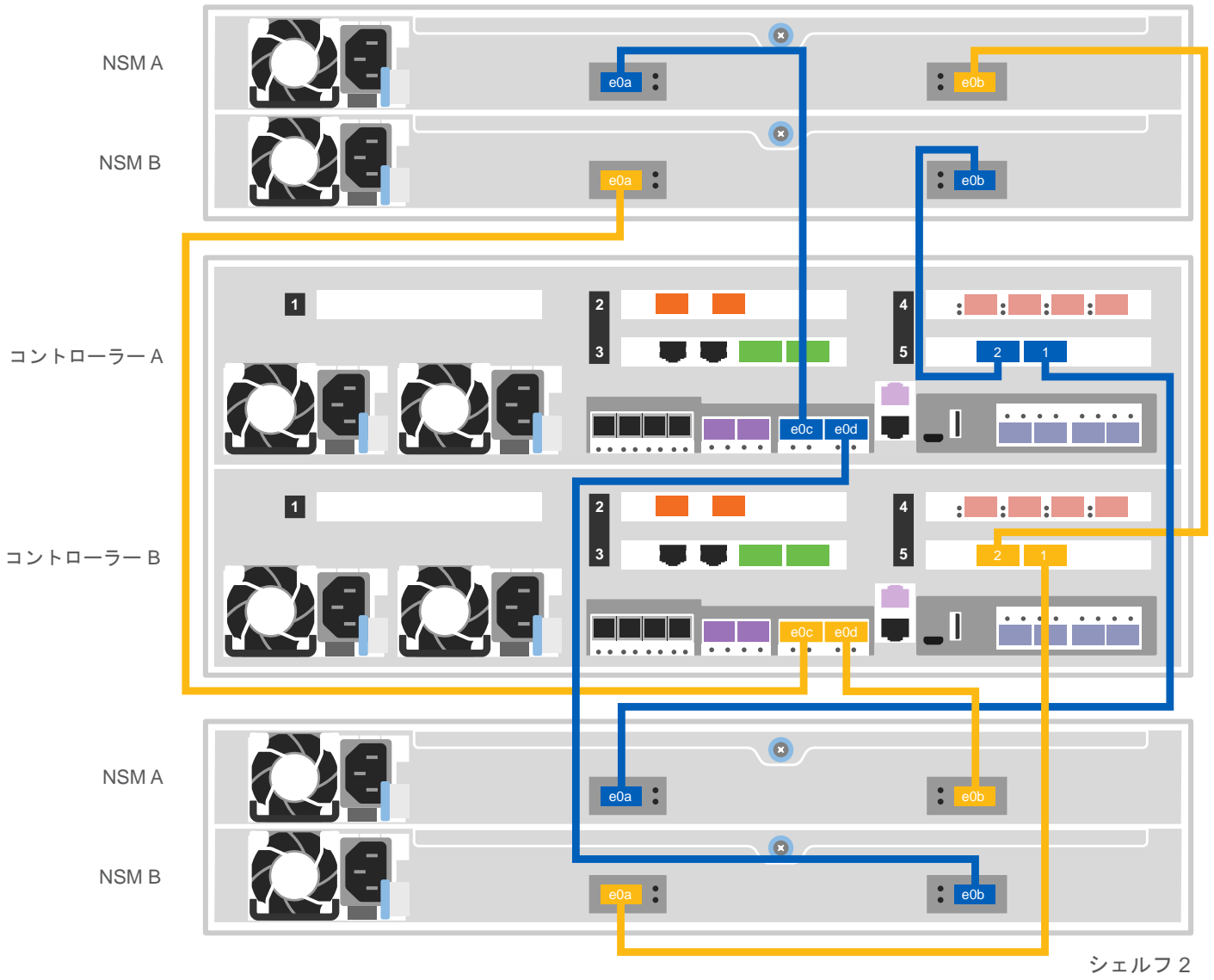

注:スタック内の IOM にノードを接続する前に、拡張シェルフの上部にあるラベルを使用 して、接続されているコントローラー・システム ID が DM コントローラーのシリアル番 号と一致していることを確認してください。右側のラベル図を参照してください。 接続されているコントローラー・ システム 连接控制器系统 DM MT-M: 7YXX-CTO1WW DM SN: XXXXXXXX スタック #: 1

# ケーブル・ストレージ | ステージ3(続き)

**注意**: 正しいケーブル・コネクターのプルタブの向きについては、イラストレーションの矢印を必ず確認してください。 **注:** ケーブルを取り外すには、慎重にタブを引いてロック・メカニズムを解放します。

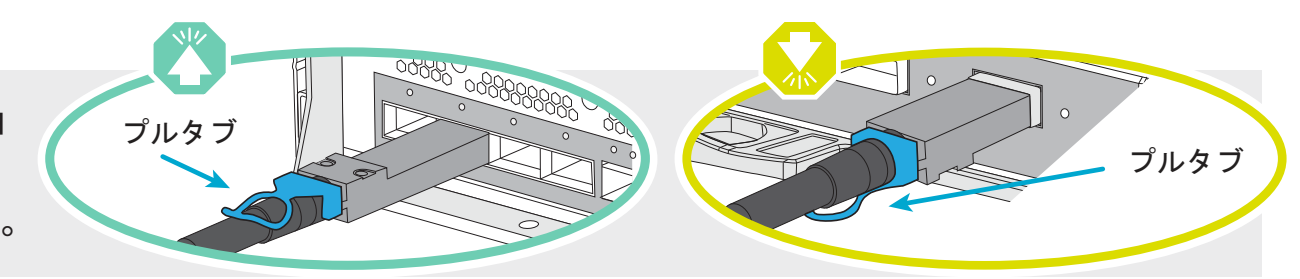

#### DM7100F システムの3つの DM240S シェルフへの配線

mini-SAS HD

- シェルフ間ポートを接続します。
- コントローラーAはドライブ・シェルフに接続します
- コントローラー B はドライブ・シェルフに接続します

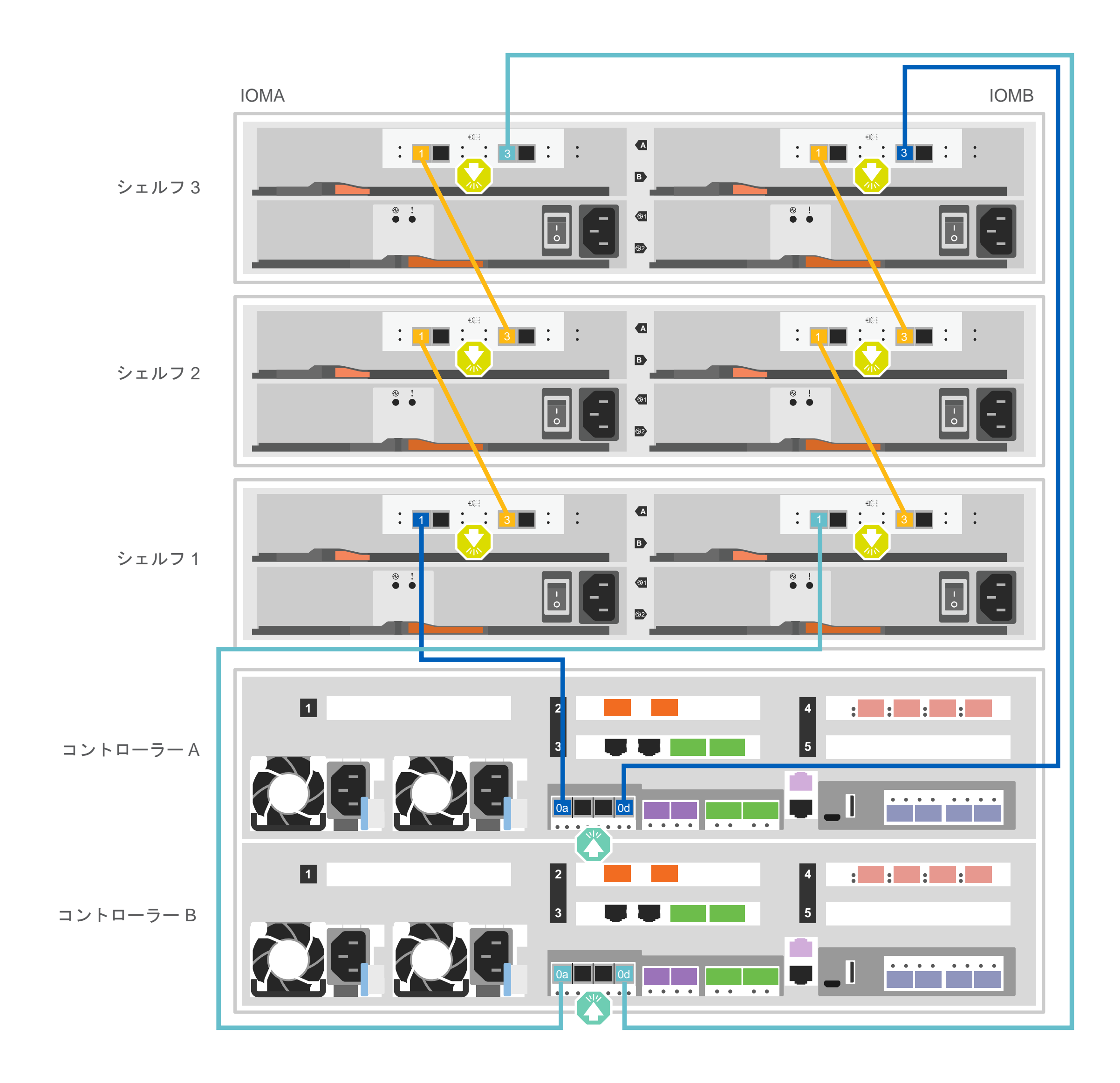

## システムのセットアップと構成の完了 | ステージ4

システムに1つ以上の外部ドライブ・シェルフがある場合は、次のようにシェル フID を設定する

注:シェルフ ID は、DM240N ドライブ・シェルフの 00 および 01 に事前設定されています。シェルフ ID を変更する場合は、ボタンにアクセスするためのツー ルを作成する必要があります。

- 1. シェルフを別の電源に接続し、ドライブ・シェルフの電源をオンにして、シェルフの左側にあるエンド・キャップを取り外します。
- 2. 最初の桁が点滅するまでシェルフ ID ボタンを押し続け、次に最初の桁 (0 ~ 9) が希望の番号になるまでボタンを押します。最初の桁の数 字は点滅を続けます。
- 3.2桁目が点滅するまでボタンを押し続け、次に2桁目(0~9)が希望の番号になるまでボタンを押します。最初の桁は点滅を停止し、2桁 目は点滅を続けます。
- 4.2桁目が点滅を停止するまで、ボタンを押し続けます。次にシェルフのエンド・キャップを交換します。
- 5. 両方の桁が再び点滅を開始し、LED が点灯するまで約 10 秒間待ちます。次にドライブ・シェルフの電源を切って再投入して、シェルフ ID を有効にします。
- 6. 残りのドライブ・シェルフについて、この手順を繰り返します。

#### コントローラーの電源をオンにする

電源ケーブルの接続および固定:

- シェルフを別の電源に接続します。
- コントローラーを別の電源に接続します。

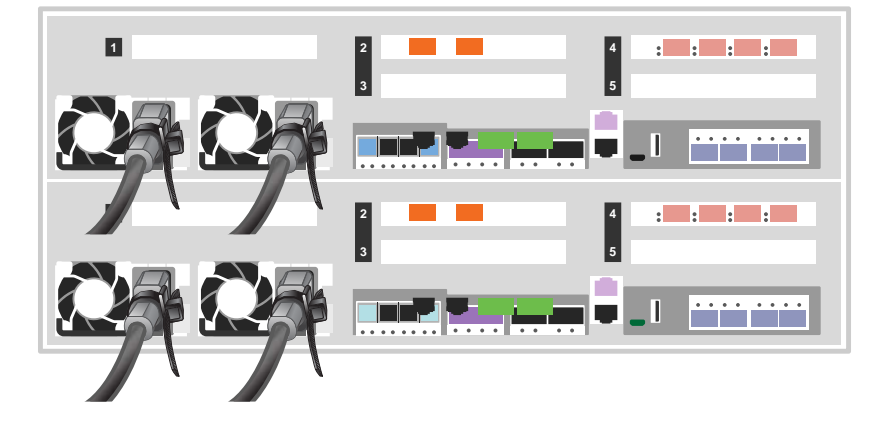

注:パワー・サプライが電源に接続されると、すぐにシステムがブートを開始します。ブートには最大8分かかる場合があります。

#### 初期クラスターのセットアップの完了

1. 初期ノード管理 IP アドレスを次のノードの1つに割り当てます。 a. PuTTY、ターミナル・サーバー、またはお客様の環境の同等のものを使用してコンソール・セッションを開きます。 b. プロンプトが表示されたら、ノード管理の IP アドレスを入力します。

2. Storage Manager のガイド付きセットアップを使用して、次のとおりクラスターを構成します。

a. 手順1で割り当てたアドレスにブラウザをポイントします。

b. クラスター構成ワークシートからデータを入力します。

**注**:ガイド付きセットアップを使用してクラスターを構成するときには、サービス・プロセッサーのアドレスが分離したネットワークに構成されていることを確 認してください。これにより、そのアドレスはルーティング可能ではなくなります。

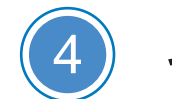

### セットアップの完了

1. https://serviceconnect.lenovo.com/ にアクセスして、法人アカウントでログインします。

2. ナビゲーション・ペインで「ThinkSystem Intelligent Monitoring」を選択して、「ThinkSystem Intelligent Monitoring」ページに入ります。 3. ページ上のすべてのシステムのヘルス・ステータスを監視します。

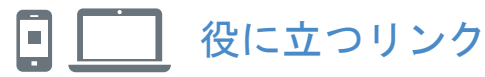

- ・Lenovo データセンターサポート Web サイト (ワールドワイド): http://datacentersupport.lenovo.com/
- ThinkSystem Storage ドキュメント https://thinksystem.lenovofiles.com/storage/help/index.jsp

第3版(2021年8月) © Copyright Lenovo 2020, 2021.

制限された権利の通知: データまたはソフトウェアが米国一般調達局 (GSA: General Services Administration) 契約に準拠して提供される場合、使用、複製、または開示は、 契約番号 GS-35F-05925 に規定された制限の対象になります。

LENOVO および LENOVO ロゴは、Lenovo の商標です。 Microsoft および Windows は、Microsoft グループ企業の商標です。 その他のすべての商標は、それぞれの所有者の資産です。 © 2021 Lenovo.